# 蓝桥杯全国软件和信息技术专业人才大赛

### 选手使用文档

# 一、 考试登录

请按照监考老师的要求,在浏览器的地址栏中输入考试服务器的 IP 地址,打开登录界面。在界面中输入准考证号和证件号登录考试。

| <b>蓝桥</b> |      |         |  |
|-----------|------|---------|--|
|           |      |         |  |
|           |      |         |  |
|           |      | 考生登录    |  |
|           | 准考证号 | 准考证号    |  |
|           | 身份证号 | 身份证号    |  |
|           |      | ●〕 考生登录 |  |
|           |      |         |  |

## 二、 阅读比赛选手须知

比赛开始前,请认真阅读比赛选手须知。

| <b>蓝桥</b> 杯比                                                                                                    | 赛系统                                                                            |                         |                         |                   |  |
|----------------------------------------------------------------------------------------------------|--------------------------------------------------------------------------------|-------------------------|-------------------------|-------------------|--|
|                                                                                                    | C/C+                                                                           | +程序设计本科B组总决赛            |                         |                   |  |
|                                                                                                    | <ul> <li>▲ 王使</li> <li>♥ 北京大学</li> <li>■ 北京大学上午</li> <li>② 21:32:09</li> </ul> | <b>④ 考生须知</b><br>→ 点击重着 | <b>と 试题下载</b><br>>比赛未开始 | ⑦ 答案提交<br>→ 比赛未开始 |  |
| ž                                                                                                    | 生须知                                                                            |                         |                         |                   |  |
| 2014年预赛 C/C++本科B组<br>考生须知:<br>● 考试开始后,选手首先下载题目,并使用考场观场公布的解压密码解压试题。<br>● 考试时间为+1/时。时间截止后,提交容案无效。<br>● 在考试强制结束前,选手可以主动结束考试(需要身份验证),结束考试后将无法继续提交或浏览答案。<br>● 读手可划始自己已经提立的答案。 轴划始的答案会许按问。 |                                                                                |                         |                         |                   |  |

## 三、 开始考试

登录后不需要阅读考试须知,开始考试前页面右上角自动出现考试开始倒计时。倒计时 结束后考试开始。

| <b>蓝 桥                                   </b> |                   |                         |                  | 退出登录 |
|-----------------------------------------------|-------------------|-------------------------|------------------|------|
|                                               | 2.1. 印度汽油卡利6/月谷市安 |                         | 1分32秒 后开始考试      |      |
| 4 3                                           | C++程序设计本科B组芯决赛    |                         |                  |      |
| ♥ 北市J                                         | 学 ●考生须知 → 点击重看    | <b>上 试题下载</b><br>>比赛未开始 | ⑦ 答案提交<br>→比赛未开始 |      |

### 四、 下载考试试题

点击试题下载,从对应的链接中下载试题。使用监考老师公布的试题密码解压试题。将 解压的试题文件夹保存在本机不会被还原的盘符(具体盘符询问监考老师)。

## 五、 提交答案

选手每做完一道题后,请尽快提交自己的答案。点击首页中的"答案提交",选择要提 交的试题。

| 蓝桥柳比赛系             | 统                |                                                                              |      |            |                         |                         | 退出登录 |
|--------------------|------------------|------------------------------------------------------------------------------|------|------------|-------------------------|-------------------------|------|
|                    | C/C++程序设计本科B组总决赛 |                                                                              |      |            | 考试剩余:3小时57分21秒          |                         |      |
|                    | <b>1</b> 44      | <ul> <li>▲ 王俊</li> <li>♥ 北京大学</li> <li>北京大学上午</li> <li>② 21:37:48</li> </ul> |      | 1 <u>4</u> | <b>≟ 试题下载</b><br>→ 点击下载 | <b>⑦ 答案提交</b><br>→ 点击提交 |      |
|                    |                  |                                                                              |      |            |                         |                         |      |
|                    | 序号               | 试题名称                                                                         | 试题类型 | 提交时间       | 内容长度                    | 提交                      |      |
|                    | 1                | 满二叉树                                                                         | 代码填空 | 未提交        |                         | · 宣看 提交                 |      |
|                    | 2                | 堆煤球                                                                          | 结果填空 | 未提交        |                         | 查看 <b>提</b> 交           |      |
|                    | 3                | 大小之差                                                                         | 结果填空 | 未提交        |                         | 查看 <b>提</b> 交           |      |
|                    | 4                | 回文数字                                                                         | 编程大题 | 未提交        |                         | 查看提交                    |      |
|                    | 5                | 数字游戏                                                                         | 编程大题 | 未提交        |                         | · 宣看 提交                 |      |
|                    |                  |                                                                              |      |            |                         |                         |      |
|                    |                  |                                                                              |      |            |                         |                         |      |
|                    |                  |                                                                              |      |            |                         |                         |      |
| 工业和信息化部人才交流中心 京ICP |                  |                                                                              |      |            |                         |                         |      |

#### 第2页共3页

| <b>蓝桥</b> | 答案提交                                                                                                    | 退出登录                        |
|-----------|----------------------------------------------------------------------------------------------------|-----------------------------|
|           | 试题:回文数字<br>编译语言                                                                                                    |                             |
|           | C C++ Java<br>源代码                                                                                                    | 时54分42秒                     |
| P         | <pre>1 #include <iostream> 2 3 using namespace std; 4 5 int main() 6 { 7 int a, b; 8 cin &gt; a &gt;&gt; b; 9 cut &lt; &gt; a &gt;&gt; b; 9 cut &lt; &gt; a + b &lt;&lt; and); 9 </iostream></pre> | <b>案提交</b><br><sub>認交</sub> |
|           | 10 return 0;<br>11 }                                                                                                    |                             |
| 序号        |                                                                                                    | e<br>爆交                     |
| 2         | 答案可多次提交,以最后一次为准。                                                                                                    | 揭交                          |
| 3         | 增輕人不透影的不够。建议任今平地时软件干燥着增成对后特的到近里,建议不要在此停放代码。在这里接次代码可能因为网络原因丢失代码,由此产生的后果自行承担,组委会不因此理由延长比赛时间或给予其他照顾。                                                                                                  | 握交                          |
| 5         | 取消 く 提交                                                                                                    | 提交                          |

点击试题右侧的提交,进入提交答案界面。

请选择好自己所使用的语言,将自己的答案粘贴到答案的输入框中,然后点击提交。

请注意,选手必须在系统的页面中提交答案,并且在"我的提交"中看到自己提交的 答案才算完成答题,未在网页提交的答案(包括保存在本地目录中的答案)一律不得分。 选手可以多次提交自己每道题的答案代码,多次提交以最后一次的提交为准。

选手必须在考试结束前提交答案,在考试结束时间后不能再提交自己的代码,即使在 考试结束后 1 秒钟。请合理安排自己的答题时间,推荐每做一道题就马上提交一道,如果 后面有修改可以再次提交。

程序填空题的答案请只填写要选手填空的部分,其他部分不要填进去。

#### 六、 完成考试

完成考试后直接关闭浏览器离开考场即可。